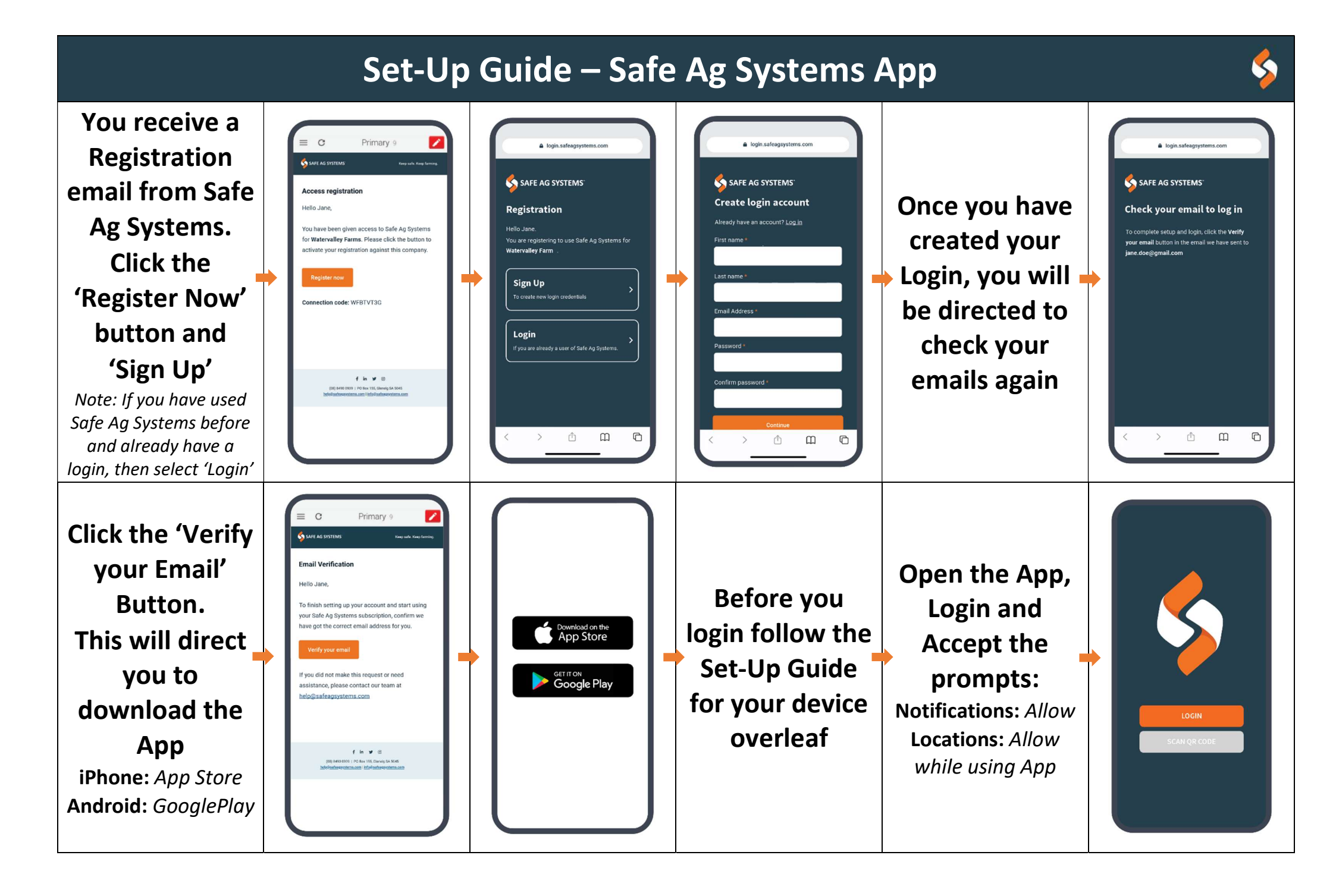

| Set-Up Guide – Device Settings for Safe Ag Systems App 🖇 |                                             |                                                                                                    |                             |                                                                                                    |                                                                                                    |
|----------------------------------------------------------|---------------------------------------------|----------------------------------------------------------------------------------------------------|-----------------------------|----------------------------------------------------------------------------------------------------|----------------------------------------------------------------------------------------------------|
|                                                          | Steps                                       | Andro                                                                                                    | id Mobile/Tablet            | iPhone/iPad                                                                                                    | Notes                                                                                                    |
|                                                          | Step 1<br>Check your<br>Operating<br>System | Ensure you are using the latest operating system on your device                                                                                                    |                             |                                                                                                    | If you have your device set to                                                                                      |
|                                                          |                                             | Go into Settings > Software Update                                                                                                    |                             | Settings > General > Software Update                                                                                                    | automatically update, it still may need to be done manually                                                         |
|                                                          |                                             | Check for update and ensure you are using the latest                                                                                                    |                             | Check for update and ensure you are using the latest                                                                                       |                                                                                                    |
|                                                          |                                             | update                                                                                                    |                             | update                                                                                                    |                                                                                                    |
|                                                          | Step 2<br>Set Web<br>Browser on<br>Device   | We reco                                                                                                    | ommend Chrome as the defau  | It browser when using Safe Ag Systems                                                                                                    | The Safe Ag Systems App will use                                                                                    |
|                                                          |                                             | Go into Google Play and download Chrome                                                                                                    |                             | Go into App Store and download Chrome                                                                                                    | the Browser for some functions so<br>your browser choice will affect the                                            |
|                                                          |                                             | Go into settings >                                                                                                    |                             | Go into Settings > Chrome                                                                                                    |                                                                                                    |
|                                                          |                                             | Apps, scroll down<br>and select Chrome.<br>Select 'Browser<br>app'                                                                                                    | < App info :                | Set 'Default Browser App' to Chrome                                                                                                    | Samsung Internet which is <u>not</u>                                                                                |
|                                                          |                                             |                                                                                                    | Memory                      | Set Default browser App to enrome                                                                                                    |                                                                                                    |
|                                                          |                                             |                                                                                                    | No RAM used in last 3 hours | Settings Chrome                                                                                                    |                                                                                                    |
|                                                          |                                             |                                                                                                    | App settings                | ALLOW CHROME TO ACCESS                                                                                                    |                                                                                                    |
|                                                          |                                             |                                                                                                    | Notifications               | Siri & Search       compatible with the Safe Ag         Systems App       Systems App         iPhones default to Safari white also be used | compatible with the Safe Ag                                                                                         |
|                                                          |                                             |                                                                                                    |                             |                                                                                                    | Systems App                                                                                                    |
|                                                          |                                             |                                                                                                    | Permissions<br>Location     |                                                                                                    | iPhones default to Safari which can<br>also be used                                                                 |
|                                                          |                                             |                                                                                                    | Set as default              |                                                                                                    |                                                                                                    |
|                                                          |                                             |                                                                                                    | Set as default              |                                                                                                    |                                                                                                    |
|                                                          |                                             |                                                                                                    | Browser app                 | Allow Cross-Website Tracking                                                                                                    |                                                                                                    |
|                                                          |                                             |                                                                                                    | Chrome                      |                                                                                                    |                                                                                                    |
|                                                          | Step 3                                      | Open the Chrome app<br>Tap the 3 dot menu in the upper right-hand corner<br>and select 'Settings'<br>Scroll down to Advanced settings and select Site<br>settings > Pop-ups and redirects<br>Set to 'Allowed'<br><u> </u> |                             | Open the Chrome app                                                                                                    | <i>If you have selected an alternative<br/>browser to Chrome you will need to<br/>allow Pop-Ups in the settings</i> |
|                                                          | Allow Popups                                |                                                                                                    |                             | Click the 3 dot menu in the bottom right corner and                                                                                        |                                                                                                    |
|                                                          |                                             |                                                                                                    |                             | select 'Settings'                                                                                                    |                                                                                                    |
|                                                          |                                             |                                                                                                    |                             | Select Content Settings . Set Block Pop-ups to On                                                                                          |                                                                                                    |
|                                                          |                                             |                                                                                                    |                             | GENERAL                                                                                                    |                                                                                                    |
|                                                          |                                             |                                                                                                    |                             | AutoFill >                                                                                                    |                                                                                                    |
|                                                          |                                             |                                                                                                    |                             | Favourites >                                                                                                    |                                                                                                    |
|                                                          |                                             |                                                                                                    |                             | Block Pop-ups                                                                                                    |                                                                                                    |
|                                                          |                                             | Allowed                                                                                                    |                             | Extensions >                                                                                                    |                                                                                                    |
|                                                          |                                             | Pop-ups and redirects                                                                                                    |                             | If you have selected to use Safari as your default                                                                                         |                                                                                                    |
|                                                          |                                             |                                                                                                    |                             | browser, go into Settings > Safari                                                                                                    |                                                                                                    |
|                                                          |                                             |                                                                                                    |                             | Turn 'Block Pop-Ups' off                                                                                                    |                                                                                                    |